# A-11 表計算ソフトウェアにおける共同編集の検討

# 岩波 雅巳

ビジュアルインタフェース研究室

#### 1. 研究の目的

従来のワープロ・表計算ソフトなどは、主に1人で作業す るもので、実用的に複数人で同じ文書を同時に編集する ことができるものはほとんどなかった.そこで、同時に複数 人で編集できるソフトウェアを開発することでグループワー ク等に利用することができるのではないかと考えた.

本研究ではネットワークを利用した複数人での同時に 編集することのできる表計算ソフトウェアを作成するのが 目的である.

#### 2. 表計算ソフトの自作

本研究ではプログラミング言語にJavaを使用し、開発には NetBeans を利用した.

表計算ソフトの基本構成は「プログラマー's 研究所」[1] を参考にした(図1).この図は,各クラス同士の関係を現 したものである.

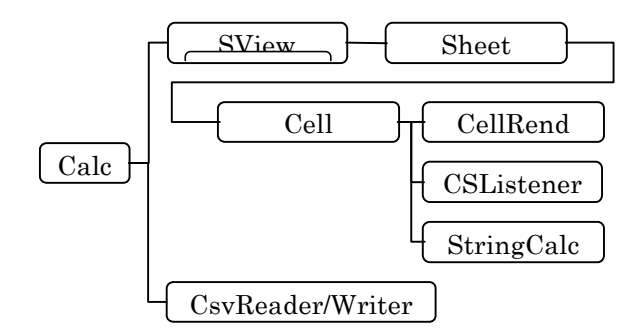

#### 図1 表計算ソフトの構成図

各クラスの役割の説明を以下に示す.

- Calc:表計算ソフトのメインプログラム.各種リスナー・ 初期化などの設定を行う.
- Cell/CellRend/CSListener:セルの設定を行う.
- SView/ Sheet:シートの設定を行う.
- StringCalc:セルに入力された数値・文字列・式を判断し,式だった場合計算する.
- CsvReader/Writer: CSV (Comma Separated Values)
   形式のファイルの読み込み・保存をする.

# 3. 数式とセル参照

作成した表計算ソフトの数式計算のアルゴリズムは「い まどきのプログラミング言語の作り方」「2]を参考にした.

数式で使用できるのは、四則演算,括弧,基本的な数 学関数 15 種類,2 つの定数,セルの参照(例:A1)である. 同じセルを指定するなどして永遠に循環するような数式は 入力してもエラーが起こるようにした.

### 4. GUI の説明と使用方法

図2は表計算ソフトの画面である.ソフトウェアを起動す ると、上部にファイルメニューと編集メニュー、そのすぐ下 に数式バー、コピー、カット、ペーストの各ボタン、その下 にシート表が表示されるようにした.

新規で始めるにはファイルメニューから「新規作成」を 選ぶ.また,編集した内容を保存したいときは「保存」,保 存したファイルを開くときは「開く」を選ぶ.

編集したいセルをダブルクリックするか,キーボードで 文字を入力すると数式バーにフォーカスが移り,セルに数 値,文字列,式を入力することができる.

| ≜ G¥プログラム¥OriginalCalc¥test.csv |        |      |      |      |      |      |      |      |              |      |       | l × |  |
|---------------------------------|--------|------|------|------|------|------|------|------|--------------|------|-------|-----|--|
| ファイル 編集                         |        |      |      |      |      |      |      |      |              |      |       |     |  |
| =sum(B1:K10)                    |        |      |      |      |      |      |      |      | コピー カット ペースト |      |       |     |  |
|                                 | A      | В    | С    | D    | Е    | F    | G    | Н    | - 1          | J    | K     |     |  |
| 1                               | 3025.0 | 1.0  | 2.0  | 3.0  | 4.0  | 5.0  | 6.0  | 7.0  | 8.0          | 9.0  | 10.0  |     |  |
| 2                               |        | 2.0  | 4.0  | 6.0  | 8.0  | 10.0 | 12.0 | 14.0 | 16.0         | 18.0 | 20.0  |     |  |
| 3                               |        | 3.0  | 6.0  | 9.0  | 12.0 | 15.0 | 18.0 | 21.0 | 24.0         | 27.0 | 30.0  |     |  |
| 4                               |        | 4.0  | 8.0  | 12.0 | 16.0 | 20.0 | 24.0 | 28.0 | 32.0         | 36.0 | 40.0  |     |  |
| 5                               |        | 5.0  | 10.0 | 15.0 | 20.0 | 25.0 | 30.0 | 35.0 | 40.0         | 45.0 | 50.0  |     |  |
| 6                               |        | 6.0  | 12.0 | 18.0 | 24.0 | 30.0 | 36.0 | 42.0 | 48.0         | 54.0 | 60.0  |     |  |
| 7                               |        | 7.0  | 14.0 | 21.0 | 28.0 | 35.0 | 42.0 | 49.0 | 56.0         | 63.0 | 70.0  |     |  |
| 8                               |        | 8.0  | 16.0 | 24.0 | 32.0 | 40.0 | 48.0 | 56.0 | 64.0         | 72.0 | 80.0  |     |  |
| 9                               |        | 9.0  | 18.0 | 27.0 | 36.0 | 45.0 | 54.0 | 63.0 | 72.0         | 81.0 | 90.0  |     |  |
| 10                              |        | 10.0 | 20.0 | 30.0 | 40.0 | 50.0 | 60.0 | 70.0 | 80.0         | 90.0 | 100.0 | -   |  |
|                                 | 4      |      |      |      |      |      |      |      |              |      |       | •   |  |

# 図2 表計算ソフト実行画面

#### 5. 共同編集の検討

本研究の目標となる共同編集機能についてだが,中間 再発表の段階で未完成だった自作表計算ソフトのデバッ グ,機能の追加,細かい調整によって,共同編集機能を 実装する時間が足りなくなってしまった.

通信機能は「P2P」というサーバを経由せずに1対1でデ ータを送受する、メッセンジャーなどで利用されている通 信形態を起用する予定だった.

#### 6. まとめ

本研究では、共同編集機能を実装した表計算ソフトを 自作することで研究するとともに、自己の能力を高めるた めの演習効果も狙っていた.最終的には、ソフトウェアを 自作したことによりプログラミング技術は向上したが、本来 の目的である共同編集機能は完成させることまではでき なかった.

#### 参考文献

[1] 渡辺義則: プログラマー's研究所,

http://www.hcn.zaq.ne.jp/no-ji/index.html, 1997年.
[2] randy : いまどきのプログラミング言語の作り方, 毎日コミュニケーションズ, 2005年.